| <u> </u> | Foxmail 电脑客户端           | .1 |
|----------|-------------------------|----|
| <u> </u> | OUTlook 电脑客户端           | 2  |
| 三、       | Windows live mail 电脑客户端 | .4 |
| 四、       | 苹果手机自带软件                | 5  |
| 五、       | 安卓手机自带软件                | .8 |

### 一、 Foxmail 电脑客户端

注意:进行以下操作前,请检查一下自己的邮件客户端的配置协议,如果是 IMAP 协议,直接删除现有的账号,重新新建即可;如 果是 POP3,请按下面详细步骤进行操作

| 系统设置          |    |       |                                         |                         |      |
|---------------|----|-------|-----------------------------------------|-------------------------|------|
|               | 2  | 8     | 6                                       | $\overline{\mathbf{O}}$ |      |
| 常用            | 帐号 | 与邮件   | 网络                                      | 反垃圾                     | 插件   |
|               |    |       |                                         | 미성명                     | 立年   |
| 150it(saleswu |    |       | していていていていていていていていていていていていていていていていていていてい | 加分布                     | 同 4X |
|               |    | 即相类型: | IMAP                                    |                         |      |

打开 foxmail 帐号管理界面,选择帐号——服务器 更改服务器为: 收件服务器: pop.email.ncu.edu.cn 发件服务器: smtp.email.ncu.edu.cn

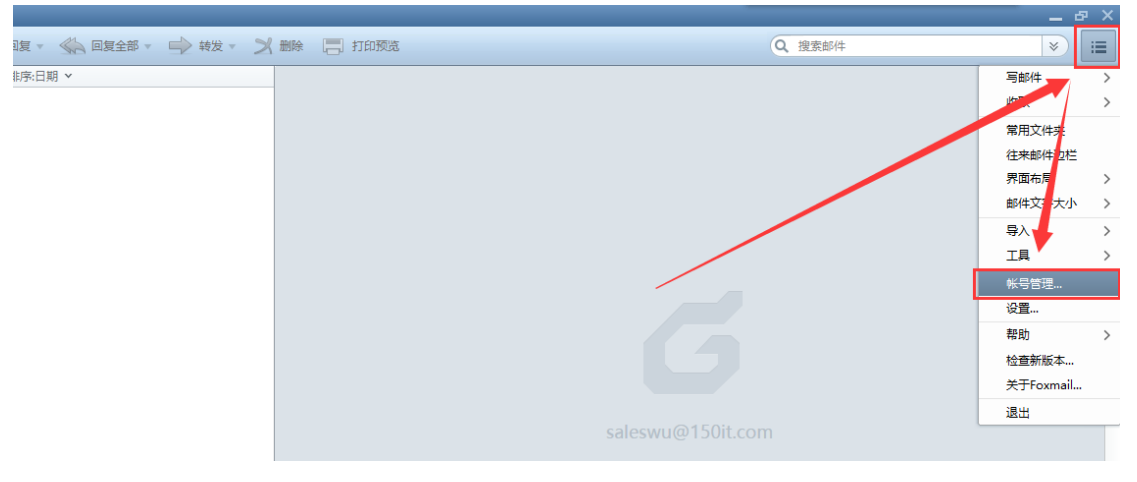

| 新版画            | -  |              |             |                         |             | 1     |
|----------------|----|--------------|-------------|-------------------------|-------------|-------|
| 8              |    | 6            |             | $\overline{\mathbf{v}}$ |             | Ô     |
| 常用             |    | 与邮件          | 网络          | 反垃圾                     | 插件          | 高级    |
|                |    |              |             | R2.42.88                | sin         |       |
| 腾讯企邮吴生         |    |              |             | 机双分割用                   | Tel XX      |       |
| 163(angewu)    |    | 邮箱类型:        | POPS        |                         |             |       |
| 150it(saleswu) |    |              | test@ema    | ail.ncu.edu.ci          | n           |       |
|                |    | 46/407/25 52 |             |                         |             | 110   |
|                |    | 収1年版穷音:      | pop.email.r | ncu.edu.cn              | SSL MALL:   | 110   |
|                |    | 发件服务器:       | smtp.email. | ncu.edu.cn              | □ SSL 端口:   | 25    |
|                |    |              | □ 如果服务書     | 較持,就便用S                 | TARTTLS加密传统 | Û     |
|                |    |              |             |                         |             |       |
|                |    | 服务           | 器备份: 邮件     | 文取后,在服务                 | 器上 永久保留     | *     |
|                |    | 发件服务器具       | 份验证: 和收     | 化服务器相同                  |             | ~     |
|                |    |              |             |                         |             |       |
|                |    |              |             |                         |             |       |
|                |    |              |             |                         |             |       |
|                |    |              |             |                         |             |       |
| 新建导入           | 删除 |              |             |                         |             |       |
|                |    |              |             |                         |             |       |
|                |    |              |             | 确定                      | 取消          | 应用(A) |
|                |    |              |             |                         |             |       |

二、 OUTlook 电脑客户端

| 3000 ACM200 ACM200                    |           |            | THE PARTY OF THE PARTY OF THE P |                |                  |
|---------------------------------------|-----------|------------|----------------------------------------------------------------------------------------------------|----------------|------------------|
| ○新建(N) · ▲ №                          | ★ ◎ 答复(R) |            | 发送和接收(E)                                                                                                    |                | 目 发祥/接收/         |
| Outlook助手                             | dis data  |            | 即时搜索()                                                                                                    |                |                  |
| 邮件                                    | * 🔄 收件    |            | 通讯簿(B) Ctrl+Shift+B                                                                                                    |                |                  |
| 收藏哭                                   | * 搜索收件    | E Constant | 组织(Z)<br>规则在15番组织》                                                                                                    |                | 0-×              |
| ▶ 收件箱 (1553) ▶ 未读邮件                   | 排序字段:     | 123        | 那箱.皆除(X)                                                                                                    |                | 日<br>一<br>一<br>次 |
| □ 已发送邮件                               | □ 上个月     | 0          | 清空 已删除邮件"文件夹(Y)                                                                                                    | and the second | 15               |
| 邮件文件夹                                 | * 🧾 Micro |            | 窗体①                                                                                                    |                |                  |
| 2)所有邮件项目                              | - Micro   |            | 宏(M)                                                                                                    |                | 08               |
| 一个人文件夹                                | 🔺 🖼 Micre |            | 帐户设置(A)                                                                                                    | R.L.           | +                |
| ····································· | Micro     | -          | 信任中心(5)                                                                                                    |                |                  |
| 一发件箱                                  | 一 胡四倩     |            | 自定义(C)                                                                                                    |                |                  |
| 应垃圾邮件 [879]                           | FVV: E    |            | 选项(0)                                                                                                    | i.I.S          |                  |

|                                          | 帐户设置                                                             |                                | ×              |
|------------------------------------------|------------------------------------------------------------------|--------------------------------|----------------|
| <b>电子邮件帐户</b><br>您可以添加或删除帐               | 户。可以选择某个帐户并更改其设置                                                 | <u>ا</u> ه                     |                |
| 电子邮件 数据文件 RSS                            | 源 SharePoint 列表 Internet                                         | 日历 已发布日历 通讯簿                   |                |
| 🧟 新建(⊻) 🏷 修复                             | [(B) 🚰 更改(A) 📀 设为题                                               | tt)(值(D) 🗙 删除(M) 🔹 🗣           |                |
| 名称                                       |                                                                  |                                |                |
| test@email.ncu.edu.                      | cn POP/SI                                                        | MTP(默认情况下从此帐户发送)               |                |
| 。<br>选定的电子邮件帐户将新印<br>更改文件夹(图) 个人又<br>在数排 | 电子邮件传送到以下位置:<br><b>文件夹\收件箱</b><br>图文件 C:\Users\lctech22\AppData\ | \Local Wicrosoft\Outlook\Outlo | ok.pst 中       |
|                                          |                                                                  | \                              |                |
|                                          |                                                                  |                                | 关闭( <u>C</u> ) |
| Internet 电子邮件设置<br>这些都是使电子邮件             | 5<br>长户正确运行的必需设置。                                                |                                | ×              |
| 用户信息                                     |                                                                  | 测试帐户设置                         |                |
| 您的姓名(亚):                                 | 备份                                                               | 填写完此这些信息之后,建议                  | 您单击下面的按钮进      |
| 电子邮件地址(星):                               | test@email.ncu.edu.cn                                            | 17家户测讯。(需要网络连接)                |                |
| 服务器信息                                    |                                                                  | ねむずまた 合い見思 (ヶ)                 |                |
| 帐户类型( <u>a</u> ):                        | POP3                                                             | 测试账户设置[[]                      |                |
| 接收邮件服务器(I):                              | pop.email.ncu.edu.cn                                             |                                |                |
| 发送邮件服务器(SMTP)(0)                         | smtp.email.ncu.edu.cn                                            | 10 C                           |                |
| 登录信息                                     |                                                                  |                                |                |
| 用户名(1):                                  | test@email.ncu.edu.cn                                            |                                |                |
| 密码(P):                                   | *****                                                            |                                |                |
| 7                                        |                                                                  |                                |                |
| L.                                       | 记住密码(图)                                                          |                                |                |

更改服务器为:

收件服务器: pop.email.ncu.edu.cn

发件服务器: smtp.email.ncu.edu.cn

# 三、 Windows live mail 电脑客户端

1、Windows live mail 中添加账户,依次选择[电子邮件账户]-[手动配置服务期设置]

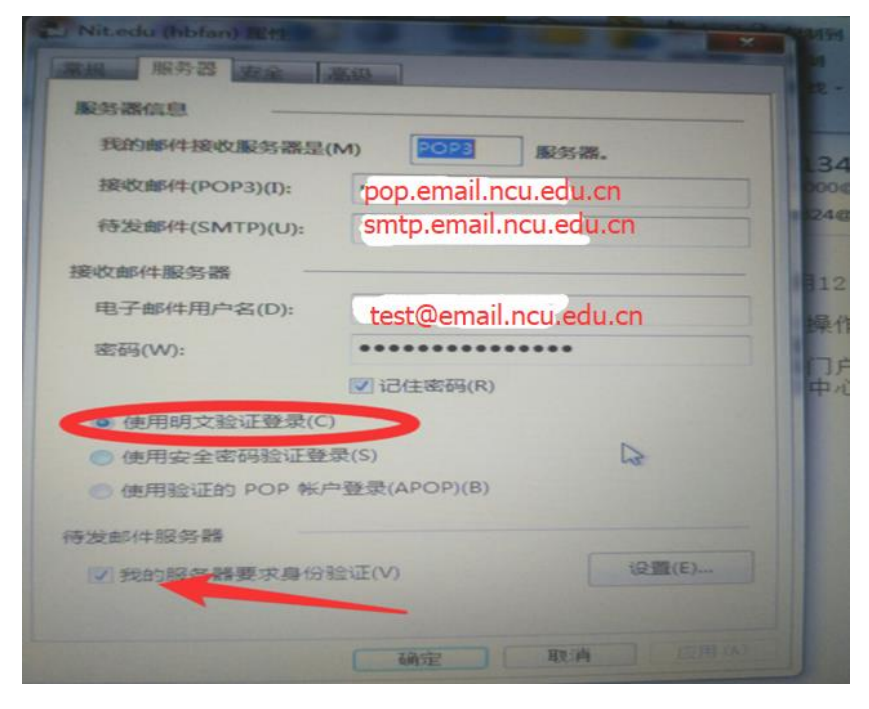

2. 再点击[高级]选项,按下图设置端口号等

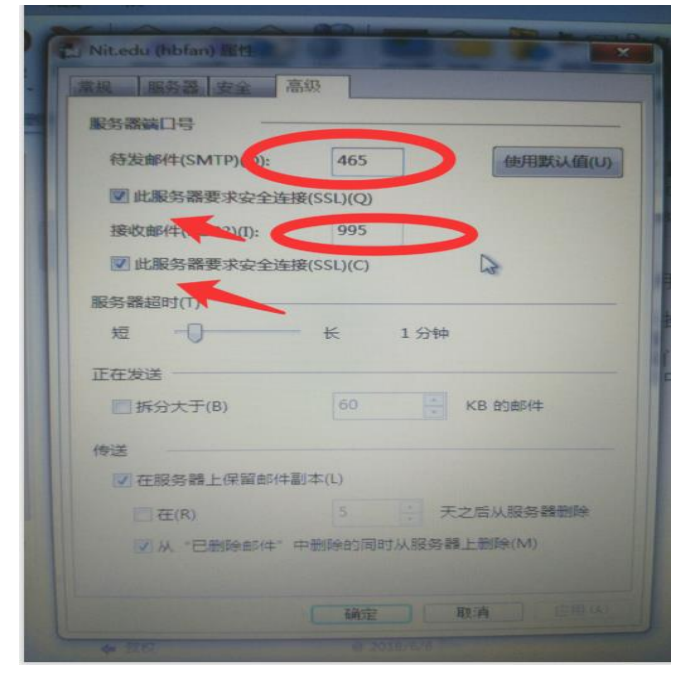

#### IMAP 协议

| 接收邮件服务器: | imap.email.ncu.edu.cn, | 使用 SSL, | 端口号 993 |
|----------|------------------------|---------|---------|
| 发送邮件服务器: | smtp.email.ncu.edu.cn, | 使用 SSL, | 端口号 465 |

四、 苹果手机自带软件

设置——账户与密码——选择"邮件帐号"

| •••• 中国联通 4G            | 下午3:22         | • ~ • * • |
|-------------------------|----------------|-----------|
| <设置                     | 帐户与密码          |           |
| 1 应用与网站                 | 占密码            | / >       |
| 帐户                      | /              |           |
| iCloud<br>iCloud 云盘、通讯录 | 、日历、Safari 浏览器 | ,还有 6 个 > |
| <b>150It</b><br>邮件      |                | >         |
| 添加帐户                    |                | >         |
|                         |                |           |
| 获取新数据                   |                | 推送 >      |

选择要修改的帐号

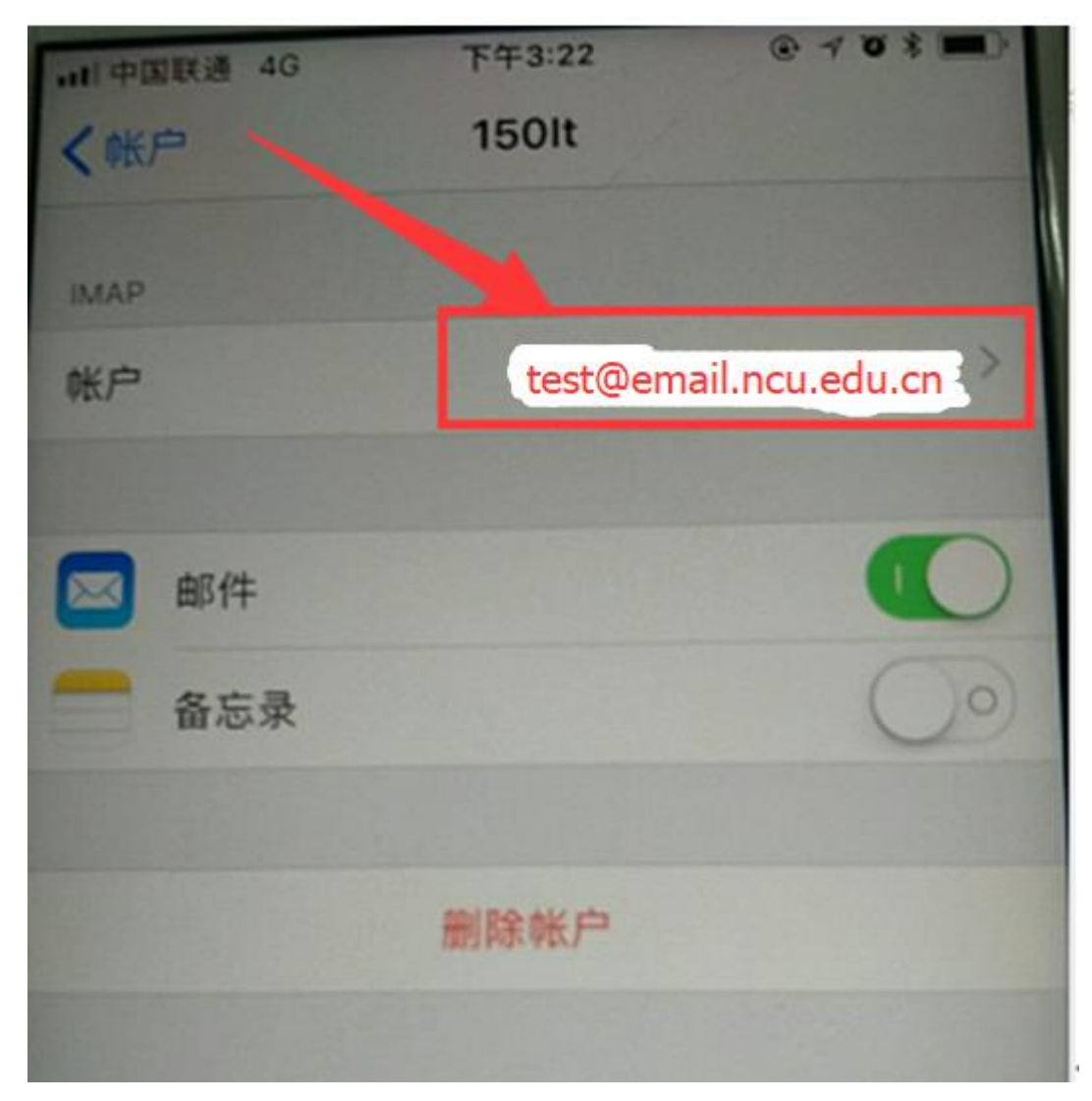

把服务器修改为 pop.email.ncu.edu.cn,修改完后,点击下方的"发件服务器"

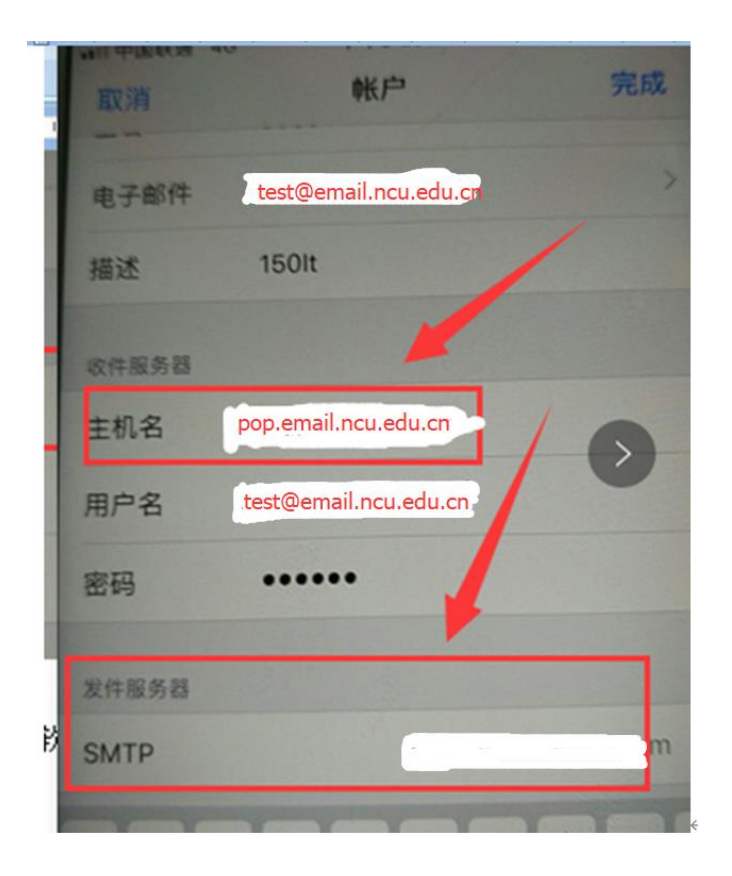

| 1111中国联通 4G              | 下午3:24   | · 103 ·  |
|--------------------------|----------|----------|
| <業₽                      | SMTP     |          |
| #法服务器                    |          |          |
| smtp.email.ncu.e         | edu.cn   | 打开 >     |
|                          |          |          |
| 其他 SMTP 服务器              | · ·      |          |
| smtp.exmail.qq.com       | m        | 关闭 >     |
| smtp.exmail.qq.co        | m        | 关闭 >     |
| smtp.exmail.qq.co        | n        | 关闭)      |
| 添加服务器                    |          |          |
| 若"邮件"不能成功地使<br>SMTP 服务器。 | 用首选服务器,则 | ]会依次试用其他 |

把主机名改为: smtp.email.ncu.edu.cn

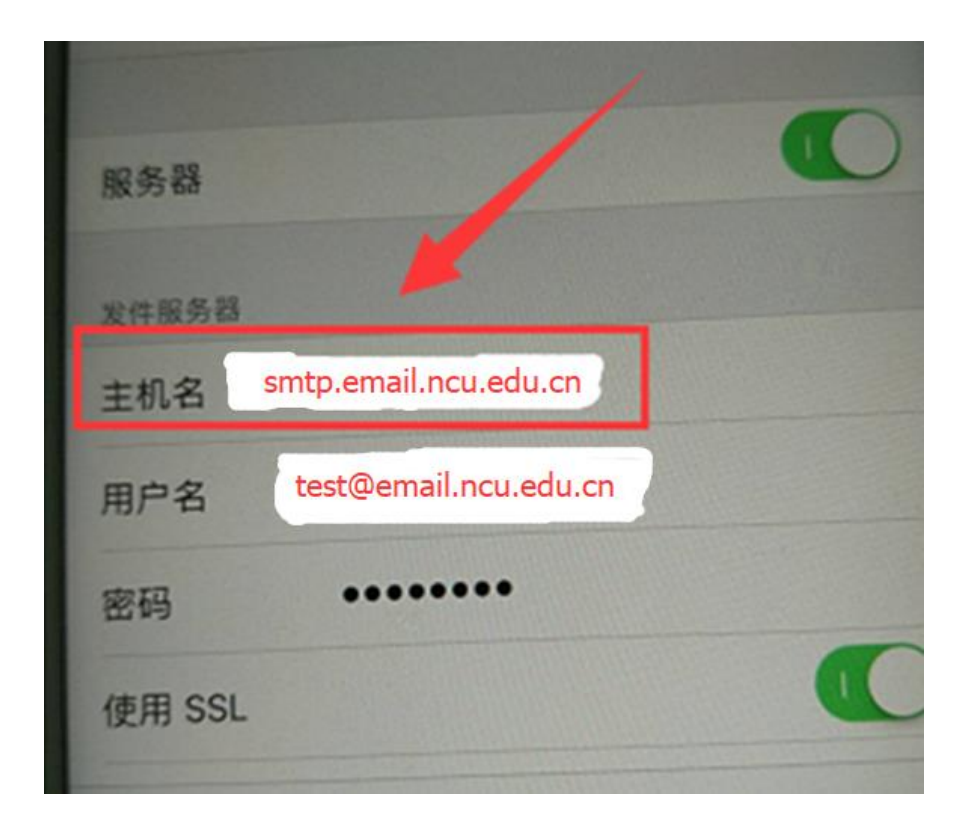

## 五、 安卓手机自带软件

打开手机邮件 APP, 打开"设置", 点击要修改的邮件账户

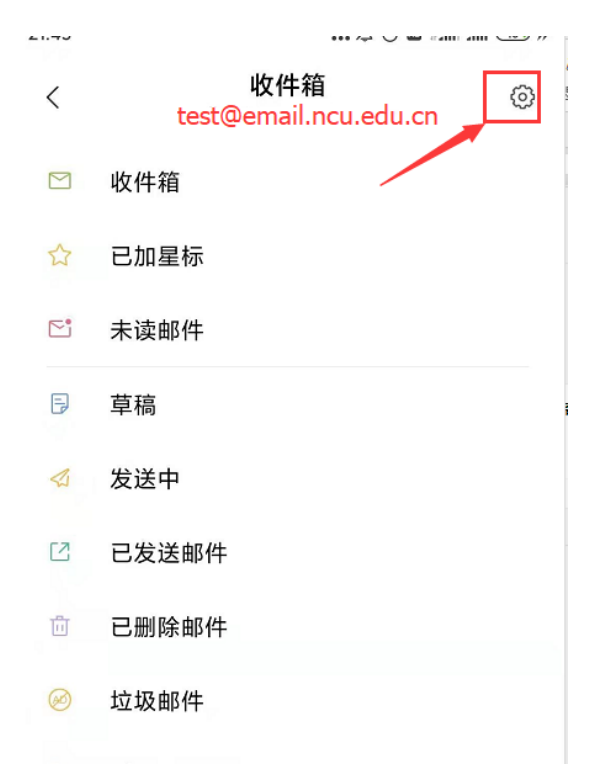

选择需要修改的账号

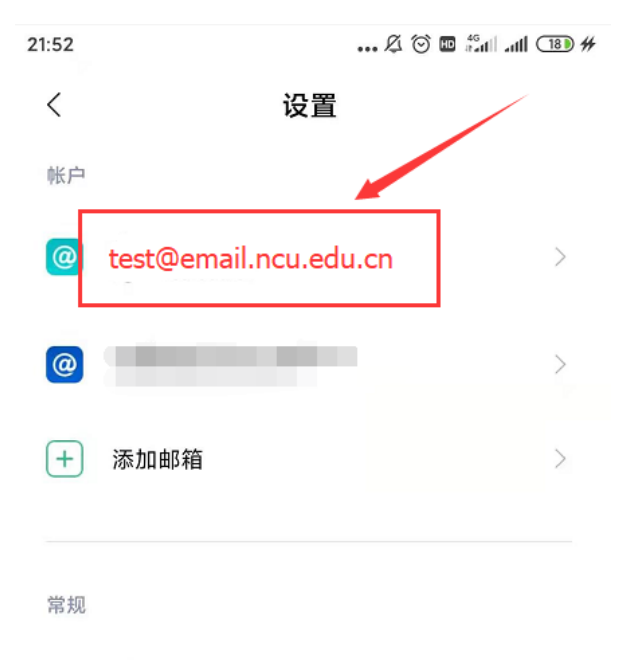

邮件展示方式

#### 选择下方的服务器设置

| <                      | test@email.ncu.edu.cn   |   |
|------------------------|-------------------------|---|
| <b>移动网络</b><br>邮件摘要    | 下取回新邮件的大小               | > |
| <b>文件夹设</b><br>文件夹同步   | <b>置</b><br>5邮件设置       | > |
| <b>下载附件</b><br>通过 WLAI | N 自动下载最新邮件的附件           |   |
| 账单邮件                   | 解析                      |   |
| 服务器设置                  |                         |   |
| <b>服务器设</b><br>用户名、密   | <b>置</b><br>码和其他接收服务器设置 | > |

收件服务器修改为: pop.email.ncu.edu.cn, 发件服务器修改为: smtp.email.ncu.edu.cn

| 21:53        | 🖉 🖸 🖬 📶 💵             | )# |
|--------------|-----------------------|----|
| ×            | 服务器设置                 | /  |
| 邮箱地址         | test@email.ncu.edu.cn |    |
| 用户名          | test@email.ncu.edu.cn |    |
| 密码           | •••••                 |    |
| 收件服务器        |                       |    |
| 服务器          | pop.email.ncu.edu.cn  |    |
| 口波           | 993                   |    |
| IMAP 路径前线    | 夏 可选                  |    |
| SSL          |                       |    |
| 发件服务器        |                       |    |
| SMTP 服务<br>器 | smtp.email.ncu.edu.cn |    |
| 端口           | 465                   |    |
| SSL          |                       |    |
| SMTP登录验      | u 🗸                   |    |
| 用户名          | test@email.ncu.edu.cn |    |
| 密码           |                       |    |

个别手机品牌可能存在操作页面顺序不一致的地方,但是参数设定是一致的